# التطبيق Nokia Lifeblog 2.5

حقوق الطبع والنشر 2007 Nokia °. كافة الحقوق محفوظة.

إن Nokia Connecting People وNokia وNoria وNokia Connecting People وNokia تجارية أو علامات تجارية مسجلة لشركة Nokia. كما أن أسماء المنتجات والشركات الأخرى الوارد ذكرها في هذا الدليل قد تكون علامات تجارية أو أسماء تجارية للشركات المالكة لها.

تتبع Nokia سياسة تطوير مستمرة. وتحتفظ Nokia بالحق في إجراء تغييرات وإدخال تحسينات على أيًّ من منتجاتها المبينة في هذه الوثيقة دون إشعار سابق.

يحظر إعادة نسخ أو نقل أو توزيع أو تخزين جزء من أو كل محتويات هذه الوثيقة بأي شكل من الأشكال دون إذن خطي مسبق من Nokia.

إلى الحد الأقصى الذي تسمح به القوانين المعمول بها. لا تعد NOKIA بأي حال من الأحوال أو أيَّ من مرخصيها مسئولة عن أي فقدان للبيانات أو الدخل أو أي أضرار خاصة أو عرضية أو تبعية أو غير مباشرة مهما كان سبب تلك الأضرار أو الخسارة.

يتم تقديم محتويات هذه الوثيقة 'بحالتها الراهنة'. وباستثناء ما يقتضيه القانون الساري المفعول فإنه لن تقدم ضمانات من أي نوع. سواء كانت صريحة أو ضمنية. بما في ذلك على سبيل المثال لا الحصر. الضمانات الضمنية للرواج والصلاحية لغرض معين. فيما يتعلق بدقة أو مفعولية أو محتويات هذه الوثيقة. تحتفظ NOKIA بالحق في تعديل هذه الوثيقة أو سحبها في أي وقت دون إشعار مسبق.

إن توفر منتجات وتطبيقات معينة وخدمات تتعلق بتلك المنتجات يختلف باختلاف المنطقة. لذا يرجى مراجعة وكيل Nokia للحصول على التفاصيل ومدى توفر خيارات اللغة.

يعتمد استخدام بعض العمليات والخصائص على بطافة SIM وأو الشبكة أو على خدمة MMS، أو يعتمد علي توافق الأجهزة وتنسيقات المحتوى المدعومة. بعض الخدمات خاضعة لرسوم منفصلة.

قد تمنع حقوق النشر نسخ أو تعديل أو نقل أو إعادة إرسال بعض الصور والقطع الموسيقية (بما في ذلك نغمات الرنين) والمحتويات الأخرى.

راجع دليل المستخدم للحصول على معلومات أخرى هامة حول جهازك. ISSUE 1 AR

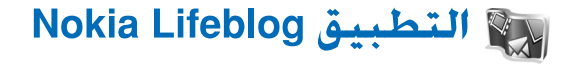

لبدء التطبيق Lifeblog على جهازك. اضغط على ﴿ ، ثم اختر التطبيقات > Lifeblog > الخيارات > فتح.

التطبيق Lifeblog عبارة عن مجموعة من البرامج المُعدة للجهاز المحمول ولجهاز الكمبيوتر. وهو يحتفظ بيوميات الوسائط ويقوم التطبيق Lifeblog بترتيب الصور ومقاطع الفيديو والأصوات والرسائل النصية ورسائل الوسائط المتعددة ونشرات مدونات الويب في قائمة مرتبة زمنياً يُمكنك تصفحها والبحث فيها ومشاركتها ونشرها وعمل نسخ احتياطية منها. يتيح لك إصدار إمكانية إرسال العناصر أو نشرها حتى يتمكن الآخرون من رؤيتها.

ويقوم Lifeblog للهاتف المحمول بتتبع مسار عناصر الوسائط المتعددة آليًّا. استخدم Lifeblog على جهازك لتصفح العناصر وإرسالها إلى آخرين أو نشرها على الويب. قم بتوصيل الجهاز بجهاز كمبيوتر متوافق باستخدام كبل بيانات USB أو اتصال Bluetooth لنقل العناصر الموجودة على الجهاز ومزامنتها مع جهاز الكمبيوتر المتوافق.

يُتيح التطبيق Lifeblog لجهاز الكمبيوتر سهولة التصفح والبحث عن العناصر التي قمت بتجميعها باستخدام الجهاز. ومع خاصية النقل بزر واحد باستخدام كبل بيانات USB أو اتصال Bluetooth يمكنك نقل الصور ومقاطع الفيديو والرسائل النصية ورسائل الوسائط المتعددة المفضلة لديك مرة أخرى إلى جهازك.

وللحماية. يمكنك عمل نسخ احتياطية من قاعدة بيانات التطبيق Nokia Lifeblog باستخدام القرص الصلب أو الأقراص المضغوطة المتوافقة أو أقراص الفيديو الرقمية المتوافقة أو مُحرك قابل للتبديل متوافق أو محرك شبكة متوافق. بالإضافة إلى ذلك. يمكنك نشر العناصر على سجل الويب الخاص بك.

ولمزيد من المعلومات حول خدمات سجلات الويب ومدى توافقها مع التطبيق Nokia Lifeblog. قم بزيارة العنوان www.nokia.com/lifeblog. أو اضغط على F1 في التطبيق Lifeblog الخاص بجهاز الكمبيوتر لفتح Nokia Lifeblog Help

# التثبيت على جهاز الكمبيوتر

يجب تثبيت التطبيق Nokia Lifeblog الخاص بجهاز الكمبيوتر (المزود على القرص المضغوط) على جهاز كمبيوتر متوافق قبل استخدامه.

قبل تثبيت التطبيق Nokia Lifeblog على جهاز كمبيوتر متوافق: تحتاج إلى ما يلي:

- معالج Intel Pentium سرعته ۱ جيجاهرتز أو ما يعادله. وذاكرة وصول عشوائية (RAM) سعة ۱۲۸ ميجابايت
  - مساحة متاحة على القرص الصلب مقدارها ٤٠٠ ميجابايت (عند الحاجة إلى تثبيت التطبيق Microsoft DirectX ومجموعة برامج الكمبيوتر (Nokia Nseries PC Suite)

- إمكانية عرض الرسوم بمستوى درجة نقاء ١٠٢٤ ٧٦٨ وعمق لوني ٢٤-بت
  - بطاقة رسومات سعة ۳۲ ميجابايت
- نظام تشغيل Microsoft Windows 2000 أو Windows XP
  لتثبيت التطبيق Lifeblog على جهاز الكمبيوتر:
  - أدخل القرص المضغوط المرفق مع الجهاز.
  - گوم بتثبیت مجموعة برامج Nokia Nseries PC Suite (تشتمل على برامج تشغیل كبل التوصیل من Nokia الخاصة باتصال USB).
  - ٣ قم بتثبيت التطبيق Lifeblog الخاص بجهاز الكمبيوتر. إذا لم يكن التطبيق Microsoft DirectX 9.0 مثبتًا على جهاز الكمبيوتر من قبل: يتم تثبيته في نفس الوقت مع التطبيق Lifeblog الخاص بجهاز الكمبيوتر.

#### توصيل الجهاز بجهاز الكمبيوتر

لتوصيل الجهاز بجهاز كمبيوتر متوافق باستخدام كبل بيانات USB متوافق:

- ً تأكد من تثبيت مجموعة برامج الكمبيوتر Nokia Nseries PC Suite (المتاحة على القرص المضغوط).
  - أ قم بتوصيل كبل بيانات USB بالجهاز وبجهاز الكمبيوتر. يجب أن يكون وضع كابل البيانات على PC Suite.

عندما تقوم بتوصيل جهازك بجهاز كمبيوتر للمرة الأولى بعد أن قمت بتثبيت مجموعة برامج الكمبيوتر Nokia Nseries PC Suite؛ يقوم جهاز الكمبيوتر بتثبيت برنامج التشغيل الخاص بجهازك. وقد يستغرق هذا بعض الوقت.

۳ ابدأ التطبيق Lifeblog الخاص بجهاز الكمبيوتر.

لتوصيل جهازك بجهاز كمبيوتر متوافق باستخدام تقنية Bluetooth اللاسلكية:

- ١ تأكد من تثبيت مجموعة برامج الكمبيوتر
  Nokia Nseries PC Suite على جهاز الكمبيوتر.
- ا تأكد من اقتران جهازك بجهاز الكمبيوتر من خلال تقنية Bluetooth اللاسلكية باستخدام التطبيق Get Connected الموجود في مجموعة برامج الكمبيوتر Nokia Nseries PC Suite (المتاحة على القرص المضغوط). لمزيد من المعلومات حول مجموعة برامج الكمبيوتر Nokia Nseries PC Suite المتاحة على صفحات دعم المنتج الخاصة بجهاز Nokia N77 على الموقع ولمزيد من المعلومات حول اتصال Bluetooth انظر دليل المستخدم الخاص بجهازك.
  - قم بننشيط اتصال Bluetooth على جهازك وعلى جهاز الكمبيوتر.

#### نسخ عناصر

لنسخ عناصر جديدة أو مُعدَّلة من جهازك إلى جهاز الكمبيوتر. ولنسخ العناصر المحددة من جهاز الكمبيوتر إلى جهازك:

- ١ قم بتوصيل جهازك بجهاز الكمبيوتر.
- ا ابدأ تشغيل التطبيق Lifeblog على جهاز الكمبيوتر.
- ۳ في التطبيق Lifeblog الخاص بالكمبيوتر. اختر File > Copy from phone وto Phone.

فيتم نسخ العناصر الجديدة من جهازك إلى جهاز الكمبيوتر. ويتم نسخ العناصر الموجودة في شاشة العرض To Phone على جهاز الكمبيوتر إلى جهازك.

# تصفح الخط الزمني والعناصر المفضلة

عندما تبدأ تشغيل التطبيق Lifeblog على جهازك، يتم فتح شاشة عرض الخط الزمني ويُعرض فيها عناصر الوسائط المتعددة الخاصة بك. لفتح العناصر المفضلة المحفوظة الخاصة بك. اختر الخيارات > عرض المفضلة.

عند بدء تشغيل التطبيق Lifeblog على جهاز الكمبيوتر. سيكون لديك عدة طرق للتنقل عبر شاشتي عرض الخط الزمني والمفضلة. وأسرع طريقة هي الإمساك هو تحريك الجزء المنزلق للأمام أو الخلف. بسرعة أو ببطء. أو - بدلاً من ذلك - انقر فوق الشريط الزمني لاختيار تاريخ. أو استخدم خاصية Go to date. أو مفاتيح الأسهم.

### النشر على الويب

لمشاركة أفضل عناصر لديك في التطبيق Lifeblog: أرسِل هذه العناصر إلى مدونة الويب الخاصة بك على الإنترنت لكي يطلع عليها الآخرون.

يجب عليك أولاً إنشاء حساب مع خدمة مدونات ويب متوافقة. وإنشاء مدونة ويب أو أكثر لاستخدامها كوجهة لمنشوراتك. ثم إضافة حساب مدونة الويب إلى التطبيق Lifeblog. علمًا بأن خدمة مدونات الويب المُفضلة للتطبيق Nokia Lifeblog هي خدمة TypePad المقدمة من شركة Six Apart. على الموقع:

على جهازك. لإضافة حساب مدونة الويب في التطبيق Lifeblog. اختر الخيارات > الإعدادات > بلوج. على جهاز الكمبيوتر؛ قم بتعديل الحسابات في نافذة Blog account manager.

لنشر عناصر على الويب من جهازك، قم بعمل ما يلي:

- أ في شاشة عرض الخط الزمني أو المفضلة: اختر العناصر التي تريد نشرها على الويب.
  - ۱ اختر الخيارات > إرسال إلى الويب.
  - ا إذا كنت تستخدم هذه الخاصية لأول مرة: فإن التطبيق Lifeblog يقوم بجلب قائمة مدونات ويب من مركز خدمة مدونات الويب.
  - ٤ يتم فتح مربع حوار نشر مدونات الويب. اختر مدونة الويب المطلوب استخدامها من قائمة إرسال إلى: .

إذا كنت قد قمت بإنشاء مدونات ويب جديدة، وأردت تحديث قائمة مدونات الويب، فاختر **الخيارات > تحديث قائمة البلوج.** 4 أدخل عنواناً وتعليقًا للمنشورات. يمكنك أيضًا كتابة قصة 1 وصفًا مطولاً في خانة النص الأساسي. 1 عندما يكون كل شيء جاهزاً. اختر **الخيارات > إرسال**. لنشر عناصر على الويب من جهاز الكمبيوتر. قم بعمل ما يلى:

- أ في شاشة عرض الخط الزمني أو المفضلة: اختر العناصر
  (بحد أقصى ٤٠ عنصرًا) المطلوبة نشرها على الويب.
  - اً اختر Post to the Web... < File. يتم فتح نافذة Post to the Web.
- ٣ أدخِل عنوانًا وتعليقًا للمنشورات. يمكنك أيضًا كتابة قصة أو وصفًا مطولاً في خانة النص الأساسي.
  - ٤ اختر مدونة الويب المطلوب استخدامها من قائمة إرسال إلى:.
  - ۵ عندما يصبح كل شيء جاهزًا، انقر فوق الزر إرسال.

# استيراد عناصر من مصادر أخرى

بالإضافة إلى صور jpeg. الخاصة بجهازك: يمكنك أيضًا استيراد صور jpeg. ومقاطع فيديو بتنسيق 3gc. وmp4. وملفات صوتية بتنسيق amr. وملفات نصية بتنسيق txt. من مصادر أخرى (مثل القرص المضغوط أو أقراص الفيديو الرقمية أو حافظات موجودة على القرص الصلب) إلى التطبيق Lifeblog.

لاستيراد عناصر من جهاز كمبيوتر متوافق إلى التطبيق Lifeblog الخاص بالكمبيوتر. قم بعمل ما يلي:

- في الخط الزمني أو المفضلة. اختر Import from PC... < File. يتم فتح النافذة Import.
- ا تصفح القائمة للبحث عن ملف الصورة أو ملف الفيديو أو ملف الصوت أو الملف النصي من القائمة. أو انتقل إلى حافظات أخرى للبحث عن الملف الذي تريد استيراده. استخدم قائمة Look in لتصفح برامج تشغيل أو تطبيقات أخرى.
- ٣ اختر حافظة أو ملف أو ملفات متعددة. يمكنك عرض محتوياتهم في لوحة :Preview.
- ٤ انقر فوق فتح لاستيراد الحافظة (متضمنة الحافظات الفرعية) أو الملفات المحددة.